## Ćwiczenie 1 - wprowadzenie do routingu statycznego

Wykonaj konfigurację routingu statycznego wg poniższego przykładu.

W zeszycie przerysuj poniższą sieć, przepisz tabelę z adresacją i zapisz kolejne czynności, które trzeba wykonać, aby skonfigurować trasy statyczne.

W Cisco Packet Tracer zbuduj tą sieć, połączenia wykonaj zgodnie z poniższym rysunkiem.

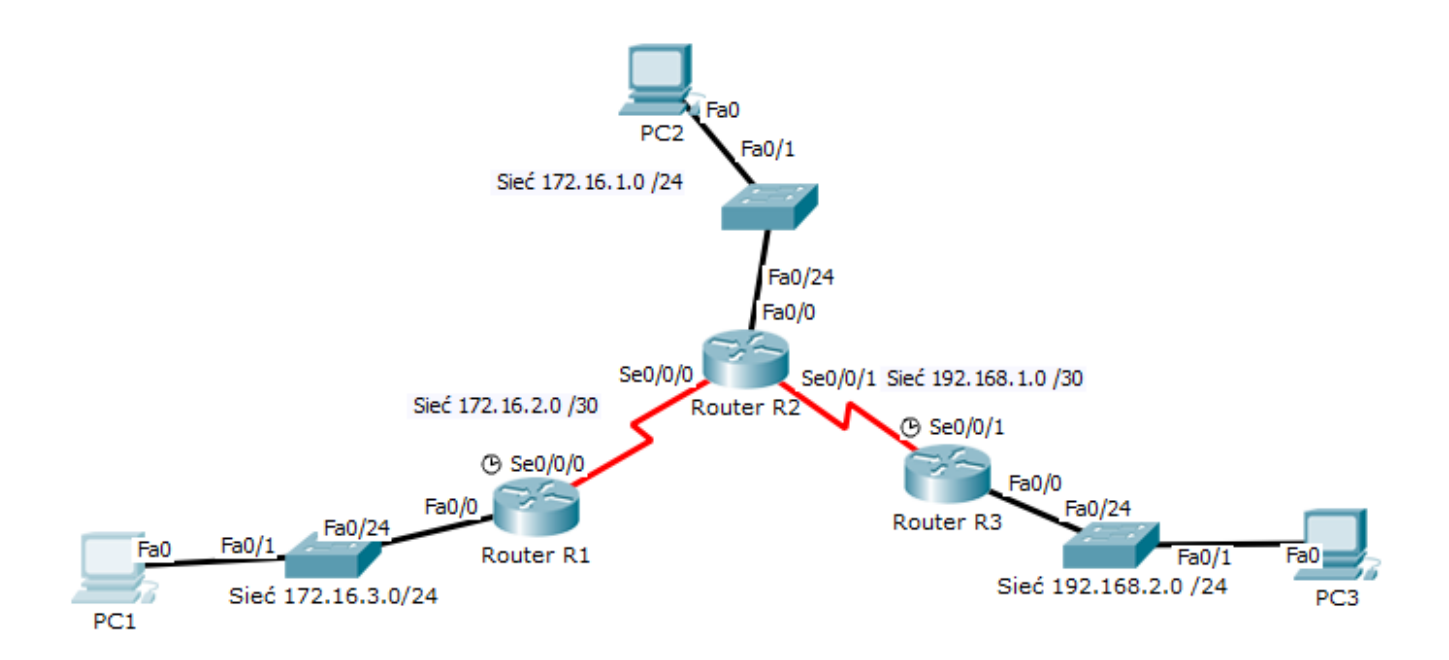

1. W tabeli poniżej zostały określone sieci docelowe, ich maski podsieci oraz bramy. Brama może być zarówno interfejsem lokalnym, jak i adresem następnego przeskoku prowadzącym do sąsiedniego routera. Skonfiguruj adresy IP na urządzeniach, nazwij odpowiednio routery.

| Urządzenie | Interfejs      | Adres IP     | Maska podsieci  | Brama domyślna |
|------------|----------------|--------------|-----------------|----------------|
| sieciowe   |                |              |                 |                |
| Router R1  | Fa0/0          | 172.16.3.1   | 255.255.255.0   |                |
|            | S0/0/0         | 172.16.2.1   | 255.255.255.252 |                |
| Router R2  | Fa0/0          | 172.16.1.1   | 255.255.255.0   |                |
|            | S0/0/0         | 172.16.2.2   | 255.255.255.252 |                |
|            | S0/0/1         | 192.168.1.2  | 255.255.255.252 |                |
| Router R3  | Fa0/0          | 192.168.2.1  | 255.255.255.0   |                |
|            | S0/0/1         | 192.168.1.1  | 255.255.255.252 |                |
| Host PC1   | Karta sieciowa | 172.16.3.10  | 255.255.255.0   | 172.16.3.1     |
| Host PC2   | Karta sieciowa | 172.16.1.10  | 255.255.255.0   | 172.16.1.1     |
| Host PC3   | Karta sieciowa | 192.168.2.10 | 255.255.255.0   | 192.168.2.1    |

2. Zanim router będzie mógł przekazywać pakiety do innych, zdalnych sieci, sieci podłączone bezpośrednio do niego muszą być aktywne. Sieci podłączone bezpośrednio do routera sprawdzamy poleceniem: router# *show ip route* 

```
Router#
Router#sh ip route
Codes: C = connected, S = static, I = IGRP, R = RIP, M = mobile, B = BGP
D = EIGRP, EX = EIGRP external, O = OSPF, IA = OSPF inter area
N1 = OSPF NSSA external type 1, N2 = OSPF NSSA external type 2
E1 = OSPF external type 1, E2 = OSPF external type 2, E = EGP
i = IS=IS, L1 = IS=IS level=1, L2 = IS=IS level=2, ia = IS=IS inter area
* = candidate default, U = per-user static route, o = ODR
P = periodic downloaded static route
Gateway of last resort is not set
172.16.0.0/16 is variably subnetted, 2 subnets, 2 masks
C 172.16.2.0/30 is directly connected, Serial0/0/0
C 172.16.3.0/24 is directly connected, FastEthernet0/0
```

Sprawdź na każdym routerze, czy są widoczne sieci.

3. Konfiguracja routingu statycznego na routerze R1 z wykorzystaniem adresu IP następnego skoku.

```
Router(config) #ip route 172.16.1.0 255.255.255.0 172.16.2.2
Router(config) #ip route 192.168.2.0 255.255.255.0 172.16.2.2
Router (config) #exit
Router#
SYS-5-CONFIG I: Configured from console by console
Router#sh ip route
Codes: C - connected, S - static, I - IGRP, R - RIP, M - mobile, B - BGP
       D - EIGRP, EX - EIGRP external, O - OSPF, IA - OSPF inter area
      N1 - OSPF NSSA external type 1, N2 - OSPF NSSA external type 2
      E1 - OSPF external type 1, E2 - OSPF external type 2, E - EGP
       i - IS-IS, L1 - IS-IS level-1, L2 - IS-IS level-2, ia - IS-IS inter area
       * - candidate default, U - per-user static route, o - ODR
       P - periodic downloaded static route
Gateway of last resort is not set
     172.16.0.0/16 is variably subnetted, 3 subnets, 2 masks
       172.16.1.0/24 [1/0] via 172.16.2.2
s
С
       172.16.2.0/30 is directly connected, Serial0/0/0
С
       172.16.3.0/24 is directly connected, FastEthernet0/0
s
    192.168.2.0/24 [1/0] via 172.16.2.2
Router#
```

Sprawdź czy na routerze masz tą samą konfigurację co powyżej. Zeszycie zapisz wnioski.

4. Konfigurację routingu statycznego na routerze R2 i R3 wykonaj analogicznie jak na routerze R1 (pkt 3)

5. Sprawdź połączenia pomiędzy komputerami z różnych podsieci.

## Trasy statyczne a odległość administracyjna

Trasa statyczna domyślnie ma odległość administracyjną 1.

Trasy domyślne służą do routingu pakietów, których adresy docelowe nie odpowiadają żadnym innym trasom w tablicy routingu. Routery mają zazwyczaj skonfigurowaną trasę statyczną dla ruchu związanego z Internetem, ponieważ utrzymywanie tras do wszystkich sieci w Internecie jest zwykle niepotrzebne. Trasa domyślna to w rzeczywistości specjalna trasa statyczna zgodna z następującym formatem:

## ip route 0.0.0.0 0.0.0.0[adres-IP-następnego-skoku]

Maska 0.0.0.0 poddana logicznej operacji AND z docelowym adresem IP pakietu przeznaczonego do przesłania zawsze da w wyniku sieć 0.0.0.0.

Jeśli pakiet nie pasuje do trasy precyzyjniej określonej w tablicy routingu, zostanie przesłany do sieci 0.0.0.0.

## Trasa domyślna na routerze może być tylko jedna. Niedopuszczalne jest wpisywanie trasy domyślnej na różne interfejsy wyjścia !!!

6. Konfiguracja trasy domyślnej na routerze R1

router(config) # ip route 0.0.0.0 0.0.0.0 172.16.2.2

7. Zapisz aktywną konfigurację w pamięci NVRAM

8. Sprawdź zmiany zapisane w tablicy routingu.

Zwróć uwagę na gwiazdkę (\*) obok kodu S - oznacza to trasę domyślną.

9. Zapisz w zeszycie tabele routingu dla routera R1 i wyjaśnij poszczególne linie.